# オケラネット・チャット取説

初版. 2020/09/07 by JA1IDQ

| I. | パソコン通常版 | 2 |
|----|---------|---|
| -• |         |   |

| 1. チャット初期画(トップ) |              |
|-----------------|--------------|
| 1.1. パソコン通常版入室  | 面面           |
| 1.2. パソコン通常版チャン | ットログ画面(例)3   |
| 1.3. パソコン通常版チャン | ットログ画面(続き)4  |
| 1.4.カラー選択ダイアログ  | ブボックス各部の説明5  |
| 1.5. 文字カラー選択手順. |              |
| 1.6.ファイル・アップロー  | -ド/ダウンロード6   |
| 1.6.1. アップロード・  | ダイアログボックス7   |
| 1.6.2. アップロード・  | チャットログ画面(例)7 |
| 1.6.3. ダウンロードダ  | イアログボックス(例)8 |

# II. 簡易版(パソコン簡易版/携帯版) ......9

| 1. チャット初期画面(トップ)                                                                                                    | 9  |
|----------------------------------------------------------------------------------------------------|----|
| 1.1. パソコン簡易版画面(トップ)                                                                                                    |    |
| 1.2. パソコン簡易版入室画面                                                                                                    |    |
| 1.3. パソコン簡易版ログ画面(例)                                                                                                    |    |
| 2.携帯版                                                                                                    |    |
| 2 1 堆 堆 志 出 二 二 <th>12</th> | 12 |

| 2.1. | 捞审版八主回囬 |     | 12 |
|------|---------|-----|----|
| 2.2. | 携帯版ログ画面 | (例) | 13 |

<<u>戻る</u>>

1 / 13

#### I. パソコン通常版

初めてチャットを開いた時 又は 入室後に「トップ」タブをクリックした時チャット 初期画面(トップ)が表示されます。

#### 1. チャット初期画(トップ)

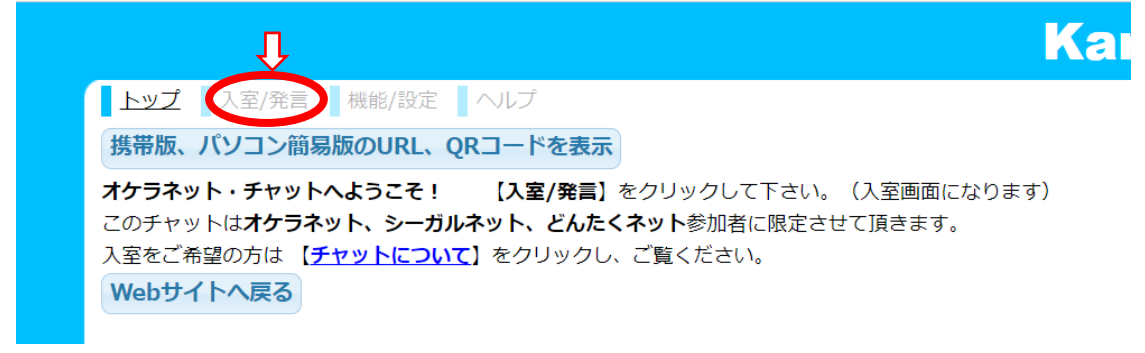

【入室/発言】タブをクリックすると下記「パソコン通常版入室画面」に移こります。

### 1.1.パソコン通常版入室画面

http://chat.kanichat.com/chat?roomid=okeranet

| Kanichat                                      |
|-----------------------------------------------|
| トップ <u>入室/発言</u> 機能/設定 ヘルプ                    |
| <b>コールサイン・名前</b> を入力してください                    |
| (例: ja1xxx 佐々木)                               |
| 入室する                                          |
| パスワード トリップ *                                  |
| ● <u>ご利用規約</u> に同意いただけない場合、かにチャットをご利用いただけません。 |

ここで**コールサイン・名前、パスワード**を入れ 入室する をクリックすると、次のチャット ログ画面に変り、発言、閲覧が可能になります。

(注\*):トリップ は「なりすまし防止コード」入力欄で、使用は任意です。この欄に入力 した文字(任意の文字列)を素に「暗号化したコード」が生成され発言者の発言行の末尾に ◆に続くコードが付加されます。(4/13ページ⑦参照)

本人を騙って他人が入室しても本人のトリップコードを知らない限り、同一コードの生成 は不可能です「なりすまし防止」に役立ちます。(利用推奨)

※ 一度入室すると以後のチャット再開では、この入室画面から始まり、名前、パスワード は保持されています。

| Kanichat                                                                    |
|-----------------------------------------------------------------------------|
| トッ② <u>入卒/発言</u> ③ 機能/設④ へ⑤ (6)<br>B I S A A A ● 添付 退室する                    |
| <ol> <li>(最大10行まで)</li> </ol>                                               |
| ja1idq 沼田さんは退室されたようです 2020/08/10 14:10                                      |
| ja1idq 沼田 : 山田さん お疲れ様でした。 午後FBに! 88! ◆rvNeoo9Bwk yoKqX8wIA7y 2020/08/10 13: |
| jd1bbh山田さんが退室しました 2020/08/10 13:14                                          |
| jd1bbh山田 : 沼田さん 皆さん 午後FBに 73! rZITB9ryhqK4 2020/08/10 13:14                 |
| jd1bbh山田 : シーガルネット 何も聞こえませんでした rZITB9ryhqK4 2020/08/10 13:14                |
| JA6ACX/1石井さんが退室しました 2020/08/10 13:12                                        |
| JP1GVU 牧野さんが退室しました 2020/08/10 13:11                                         |
| JP1GVU 牧野 : みなさんありがとうございました。悪いコンデションの中繋がって良かったですね。さよう<br>2020/08/10 13:11   |
| ja1idq 沼田 : クローズです ◆rvNeoo9Bwk yoKqX8wIA7y 2020/08/10 13:10                 |
| JA6ACX/1石井 : 林さん、牧野さん、山田さん、沼田さん、ごくろうさまでした。73, 88 rjmRqp5zyur 2              |

## 1.2.パソコン通常版チャットログ画面(例)

発言メッセージのスタイル指定アイコンについて(入室者毎の指定)

- テキスト入力ウインドウ(発言文章作成と編集領域) [Enter]キーで送信(発言)、(Shift+Enter は改行のみ)
   字体(重複指定可) B:ボルドー、I:斜体字(英数字のみ)、S:取り消し線付き
   文字の大きさ 左:小文字、中:標準、右:大文字

   (注:2),3は入力欄文字には影響せず、ログ発言メッセージ文字に反映します)

   文字カラー選択ダイアログボックスをポップアップ(5/13ページ参照) そこで「文字カラー選択手順」を参考に発言メセージの色を決めてください
   ファイル・アップロード(写真やファイル)(6/13ページ参照) 「Kanapps ファイルアップロードサービス」ダイアログボックスがポップアップ します。この内容に従って操作してください
- 6 チャットログ画面を閉じ、退室します

| Kanichat                                                                   |
|----------------------------------------------------------------------------|
| トップ 入 <u>卒/発言</u> 機能/設定 ヘルプ                                                |
| B I S A A A S 添付 退室する                                                      |
|                                                                            |
| ja1idq 沼田さんは退室されたようです 2020/08/10 14:10 (7)                                 |
| ja1idq 沼田: 山田さん お疲れ様でした。 午後FBに! 88! +rvNeoo9Bwk voKqX8wIA7y 2020/08/10 13: |
| jd1bbh山田さんが退室しました 2020/08/10 13:14 8                                       |
| jd1bbh山田 : 沼田さん 皆さん 午後FBに 73! гZITB9ryhqK4 2020/08/10 13:14                |
| jd1bbh山田 : シーガルネット 何も聞こえませんでした rZITB9ryhqK4 2020/08/10 13:14               |
| JA6ACX/1石井さんが退室しました 2020/08/10 13:12 9                                     |
| JP1GVU 牧野さんが退室しました 2020/08/10 13:11                                        |
| JP1GVU 牧野 : みなさんありがとうございました。悪いコンデションの中繋がって良かったですね。さよう 2020/08/10 ①         |
| ja1idq 沼田 クローズです ◆rvNeoo9Bwk yoKqX8wIA7y 2020/08/10 13:10                  |
| JA6ACX/1石井 : 林さん、牧野さん、山田さん、沼田さん、ごくろうさまでした。73,88 rjmRqp5zyur 2              |
| ▼入室者: 管理者◆rvNeoo9Bwk                                                       |

## 1.3.パソコン通常版チャットログ画面(続き)

#### チャットログ画面メセージ行コードについて

- ⑦ 「なりすまし防止コード」(◆に続くコード)(2/13トリップコードを参照)
- 8 発言者の IP アドレス (IP アドレスを暗号化したもの)
- 9 タイムスタンプ (西暦年月日、時分秒)
- IP アドレスから生成した偽物防止用の印を名前の後につける
   メセージを投稿した人によって色が異なる印(例:■、★ ◆ ) です
   (注:「機能/設定」で付加(初期設定)または、しない様に設定できます)
- ① 入室者一覧 現在入室中の入室者名がリストされます
   (注:入室者のトリップコードを付加(初期設定)または、しない様設定できます)

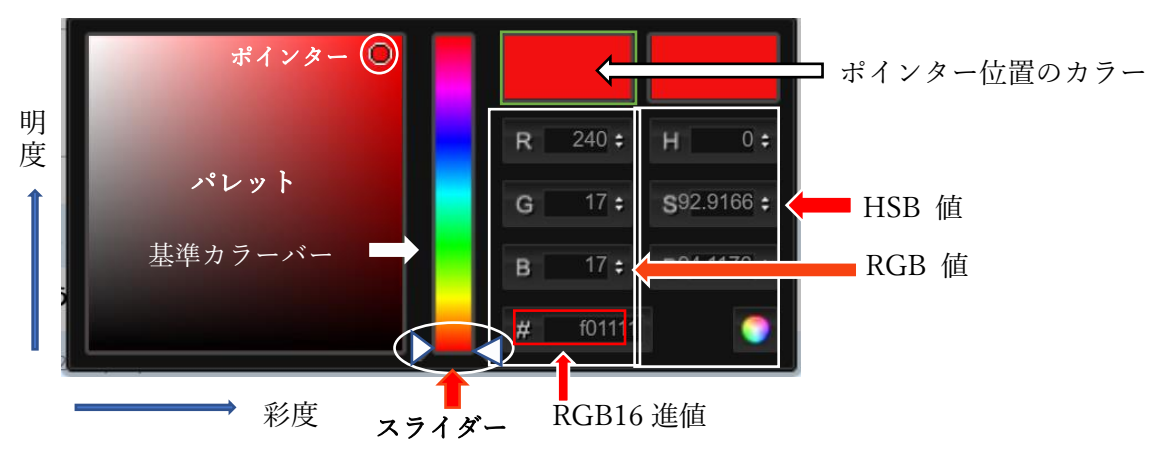

1.4.カラー選択ダイアログボックス各部の説明

- ※ RGB, HSB (HSV) 詳細については下記 URL をご覧ください。 <u>https://ja.wikipedia.org/wiki/RGB</u> https://ja.wikipedia.org/wiki/HSV%E8%89%B2%E7%A9%BA%E9%96%93
  - 1.5.文字カラー選択手順

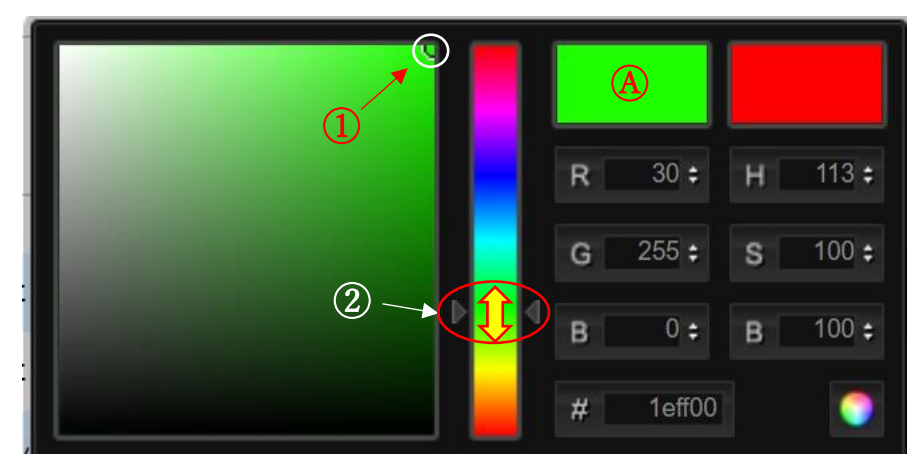

(注:HSB枠は使用せず)

単に文字色の選択なので次の手順に従ってください

- 1. ポインターをパレットの右上コーナー端 ① に置く
- スライダー ② を上下して好みのカラーを選ぶ
   (カラー窓 A の色を確認しながらカラー選択)
- 3. ダイアログボックス範囲以外の箇所をクリックし終了する

# 1.6.ファイル・アップロード/ダウンロード

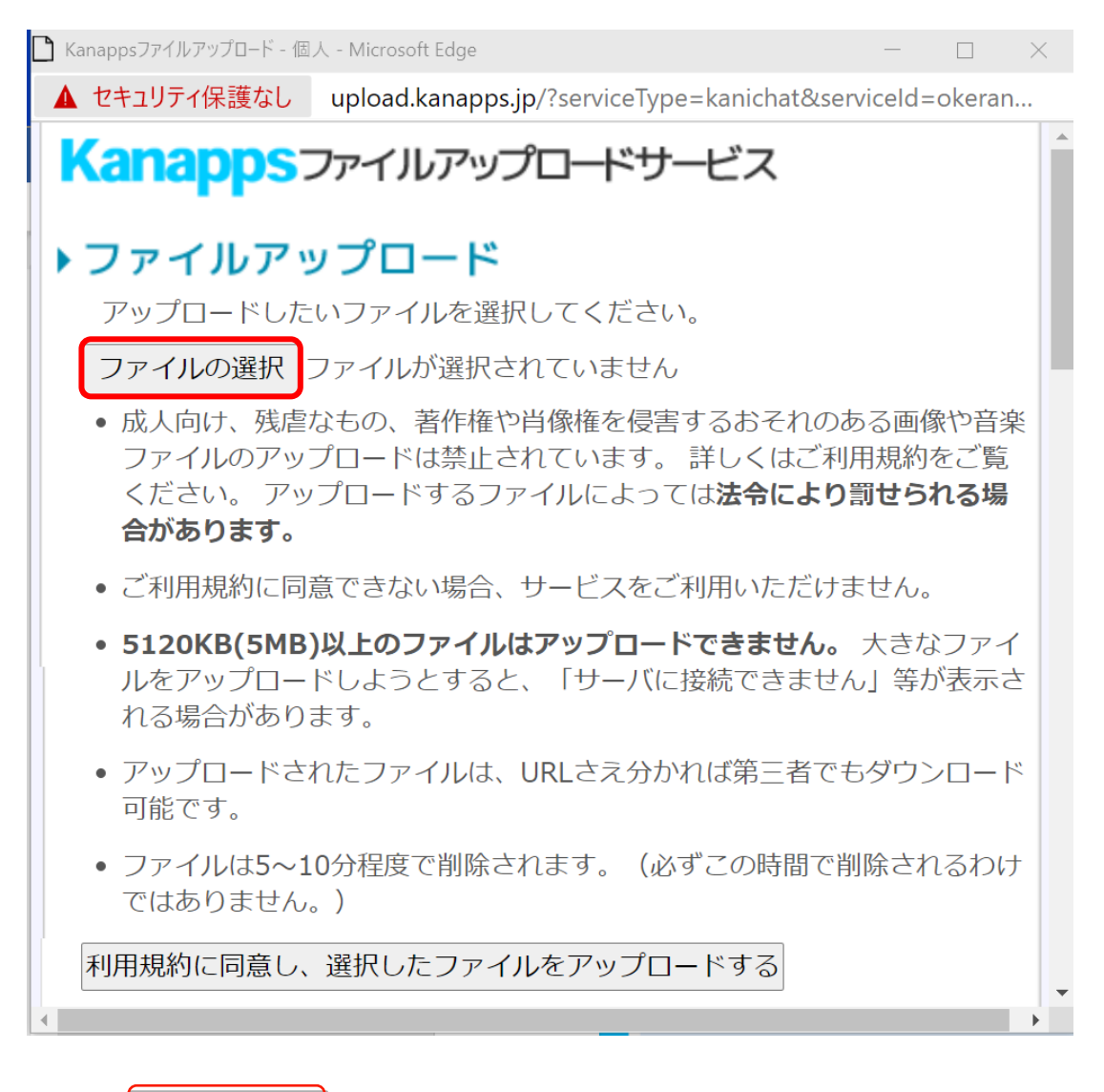

ファイルの選択ファイルが選択されていません

- 1. ファイルの選択をクリックします。
- エキスプローラが開きます。ここでアップロードするファイルを選択します。
   ファイルの選択(idq\_logo\_1.jpg) ← 選択したファイル名(例)
- 3. 利用規約に同意し、選択したファイルをアップロードする をクリックします。 アップロードダイアログボックスとチャットログへの書き込み (7/13参照)

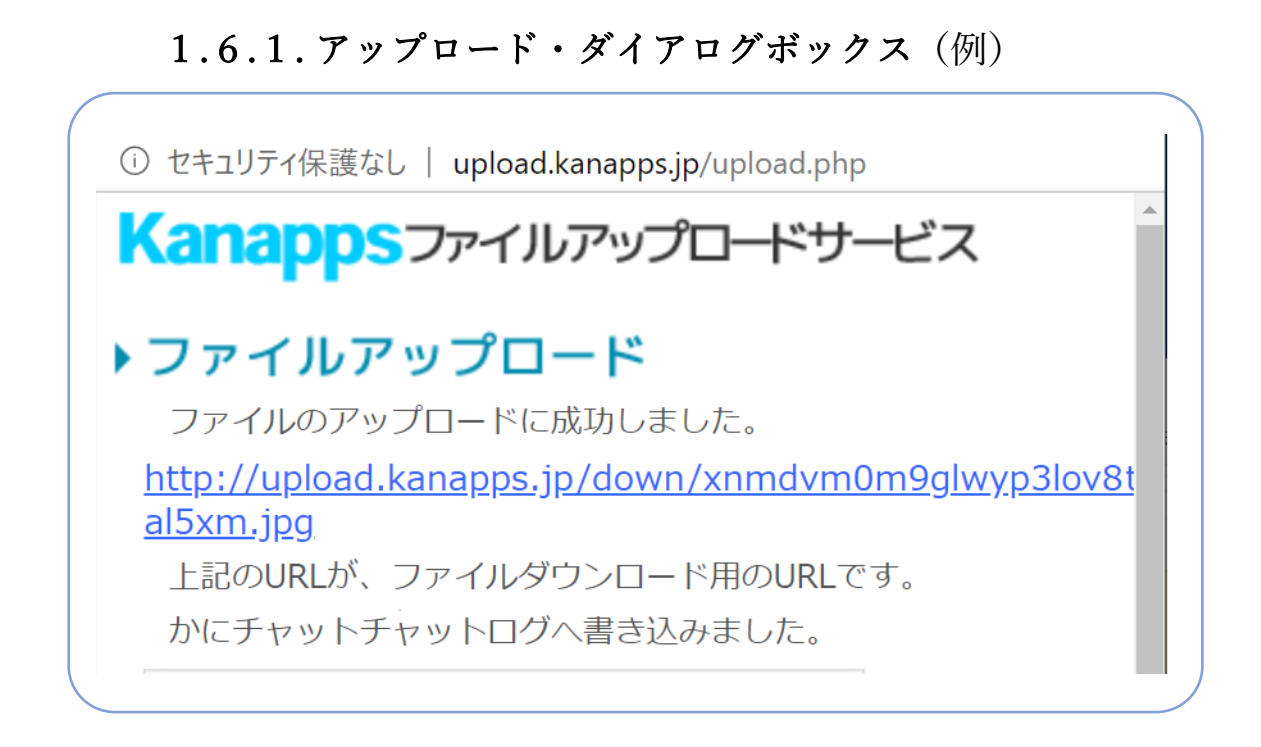

# 1.6.2.アップロード・チャットログ画面(例)

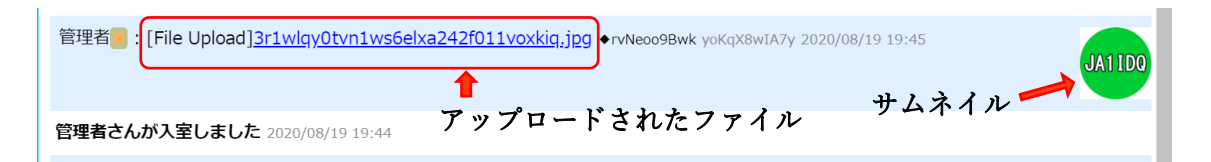

ダウンロードしたいファイル (Upload されている) をクリックするとダウンロードダイア ログボックスがポップアップします。 (<u>8/13</u>参照) ※ 注意:このアップロードされたファイルは一定時間経過後に削除されます。 1.6.3.ダウンロードダイアログボックス(例)

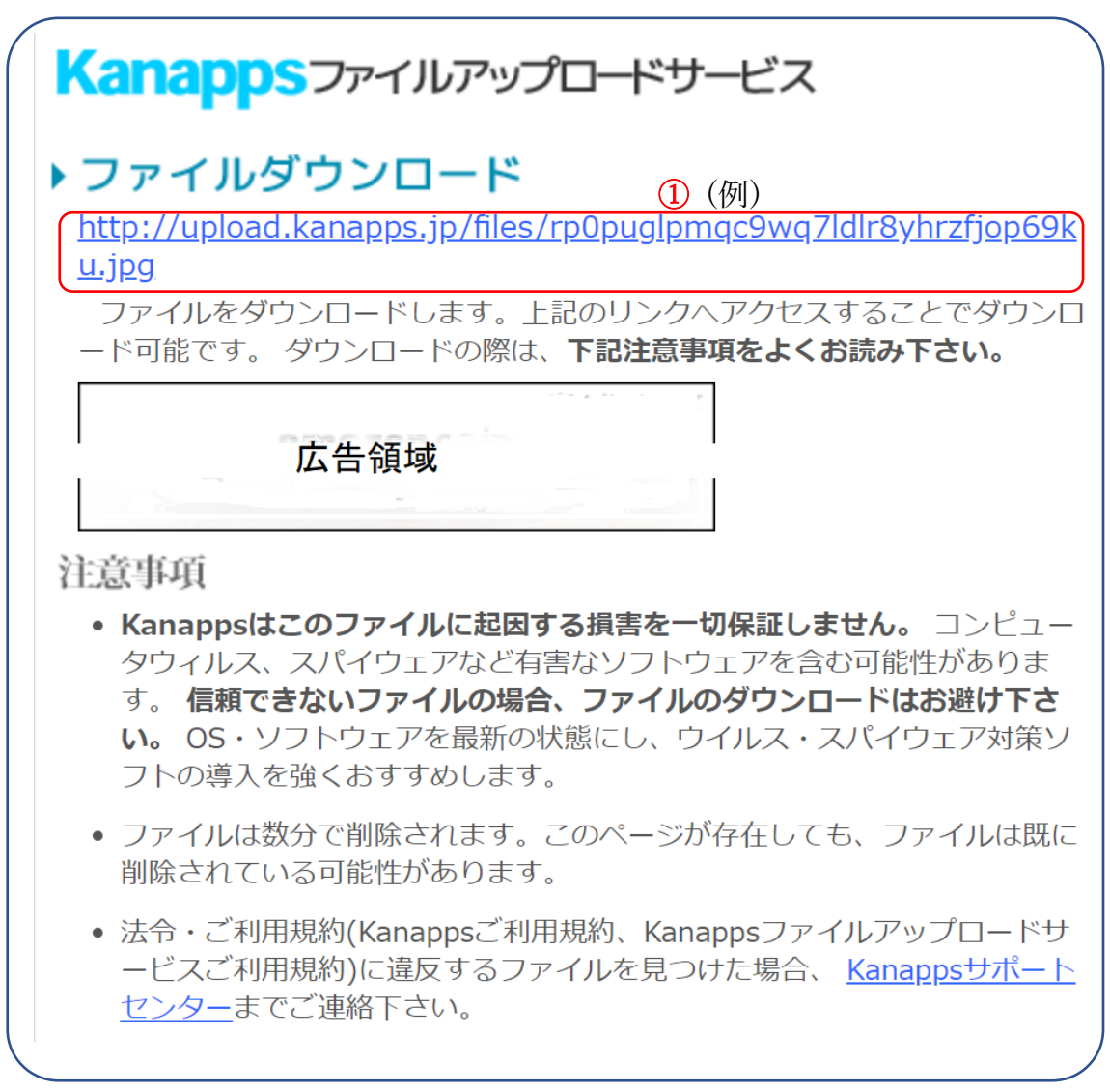

ダウンロードリンクをクリックするとファイルがダウンロードされます。

# II. 簡易版 (パソコン簡易版/携帯版)

トップ画面で 携帯版、パソコン簡易版のURL、QRコードを表示 をクリックすると 「携帯版/簡易版ダイアログボック」がポップします。

# 1.チャット初期画面(トップ)

http://chat.kanichat.com/chat?roomid=okeranet

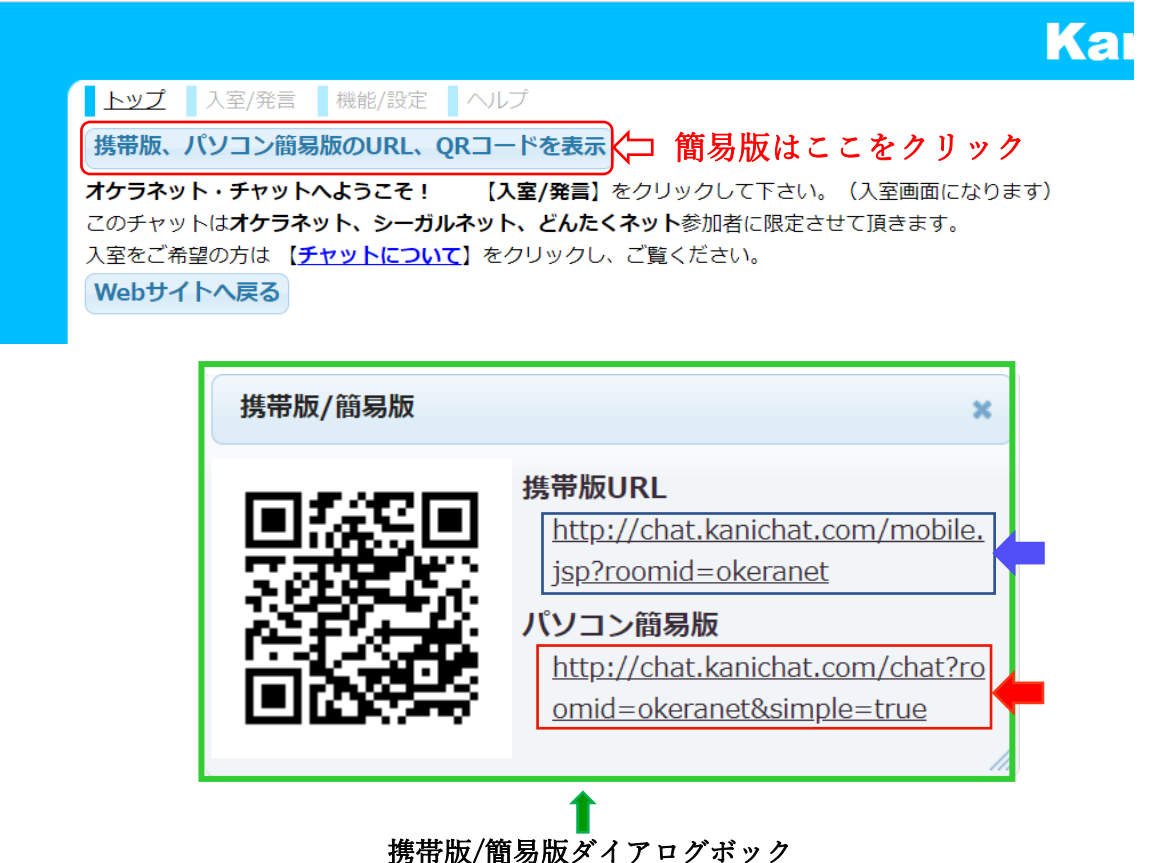

ここで「<u>パソコン簡易版</u>」URL 部分をクリックすると「**簡易版トップ画面**」になります。

「<u>携帯版URL</u>」をクリックする、または QRコードを読み取ると「携帯版入室画面」に なります。

### 1.1.パソコン簡易版画面(トップ)

| ( | Kanichat                                                                                                    |
|---|----------------------------------------------------------------------------------------------------|
|   | かにチャット簡易版へようこそ                                                                                                    |
|   | かにチャット簡易版は、IE6, IE7などの古いブラウザ等でもご利用いただけます。 動作速度の遅い<br>パソコンでも快適にご利用いただけるよう、最小限の機能だけがご利用いただけます。(「入室」<br>「発言」「退室」のみ可能です。文字色、アイコンの設定、ささやき等はご利用いただけませ |
|   | ん。)                                                                                                    |
|   | チャットを開始する 🗆 リアルタイム更新ではなくリロード更新する(非推奨)                                                                                                    |
|   | リロード更新モードにすると、 <b>発言はすぐに反映されません</b> 。数秒ごとにチャットログを読み込み、反映されます。 リアルタイム更新を利用中に問題が発生する場合のみ設定してください。                                                 |
|   | <u>通常版へ移動する</u><br><u>携帯版へ移動する</u>                                                                                                    |
|   | このチャットルームは、無料レンタルチャットのかにチャットでレンタルされたものです。                                                                                                    |
|   |                                                                                                    |

ここで **チャットを開始する**をクリックすると「パソコン簡易版入室画面」に移ります。 また、通常版へ移動、または、携帯版へ移動することもできます。

### 1.2.パソコン簡易版入室画面

|                        |                                      | $\nearrow$ |
|------------------------|--------------------------------------|------------|
| Kanichat               |                                      |            |
| 名前:                    | 入室初めの画面へ                             |            |
| パスワード:                 |                                      |            |
| このチャットルームは、 <u>無料レ</u> | <u>、ンタルチャットのかにチャット</u> でレンタルされたものです。 |            |
|                        |                                      |            |
|                        |                                      |            |

ここでコールサイン・名前、パスワードを入れ 入室 をクリックするとチャット・ログ 画面となり、発言、閲覧が可能になります。(11/13ページ参照)

| 始めの画面へ | をクリックすると「パソコン簡易版 (トップ) 画面」へ戻ります。

※(簡易版チャット機能は「入室」「発言」「退室」のみに制限されます。)

## 1.3.パソコン簡易版ログ画面(例)

| Kanichat     (4) (5)       発言     退室する       入室者(1人):管理者, 閲覧者0人 [入室者を省略] (3)         |
|--------------------------------------------------------------------------------------|
|                                                                                      |
| JE1RXJ@俊滕/平球中さんか返至しました。2020/08/23 13:13                                              |
| JE1RXJ@後藤/平塚市:オケラネットに説明しました 2020/08/23 13:13                                         |
| JA5GTF林1さんが退室しました。2020/08/23 13:12                                                   |
| JA1TKA小谷さんが退室しました。2020/08/23 13:12                                                   |
| jd1bbh山田さんが退室しました。2020/08/23 13:12                                                   |
| jd1bbh山田:皆さん FBな日曜日を 73!2020/08/2313:12                                              |
| JA1TKA小谷:山田さん ありがとうございます では、山田さん 沼田さん 林さん 後藤さん 皆さん ありがとうございました 73%88 2020/08/2313:11 |
| JA6ACX/1石井さんが退室しました。2020/08/23 13:10                                                 |
| jd1bbh山田:ソロソロ入港ですね。来年はカナダ向けだそうです 2020/08/23 13:10                                    |
| jd1bbh山田:瀬戸田と言っていました。 2020/08/23 13:09                                               |
| ja1idq 沼田2:後藤さん ありがとうございました。 73 2020/08/23 13:09                                     |
| JA1TKA小谷:チャレンジャのホームポートは瀬戸田でしたかね~ 潮の流れが激しいところですね 2020/08/23<br>13:09                  |
| jd1bbh山田 : 明日は 仕事が休みですね 2020/08/23 13:09                                             |
| ja1idq 沼田 2 :山田さん 石井さん 林さん 後藤さん 小谷さん ありがとうございました。 FBに! 7<br>3&88! 2020/08/23 13:09   |

- 1 発言メセージ入力欄
- 2 入室者名リスト、閲覧者0人
   (注:入室者以外の閲覧は禁止しています、従って常に0です)
- ③ [入室者を省略]をクリックすると入室者名リストは表示されず(人数のみ) 代わりに [再表示] が表示します。これをクリックでリスト表示再開されます。
- ④ 発言 をクリックすると発言メッセージをチャットログに書き込みます。
- 5 退室します。

※ 簡易版では各ログ行末にタイムスタンプ(日付、時刻)のみ付加されます。

<<u>戻る</u>>

11 / 13

### 2. 携帯版

| 名前:<br>入室             |
|-----------------------|
| 文字色黒 ~ 1              |
| パスワード:<br>表示行数 10 ~ 2 |
| ③時刻を表示する              |
|                       |
| パソコン版へ移動する            |
|                       |
|                       |

### 2.1.携带版入室画面

- 1. 名前、パスワードを入力し、入室 をクリックすると携帯版ログ画面になります。
- 2. ① 文字色窓の [V] 押してプルダウンメニューを表示選択します。
   (赤、ピンク、青、緑、茶、紫、紺、黒 123) の8色が選べます)
- 3. ② 表示行数窓の [V] 押しプルダウン (10, 25、50, 100) を選べます。
- **4.** ③ 時刻表示のオン 
  発言行末にタイムスタンプを付ける。(注:13/13④参照)

※ ここから、パソコン通常版、または パソコン簡易版へ移動可能です。
 ※ 携帯個体番号取得に関して「<u>詳しくはこちら</u>」をご覧ください。
 (注:オケラネットは<u>個体番号を送らない携帯も利用可能</u>に設定しています)。

# 2.2.携帯版ログ画面(例)

| ① 発言便新 ②                                                  |                                         |  |
|-----------------------------------------------------------|-----------------------------------------|--|
| <b>管理者さんが入室しました</b> yokqX8wIA7y 2020/08/26 19:58          |                                         |  |
| jo4ied高木さんが退室しました ff8Vgsqr4DN 2020/08/26 14:49            |                                         |  |
| jo4ied髙木さんが入室しました [ff8V5c9r40N] 2020/08/26 14:49          |                                         |  |
| ja1idq 沼田さんが退室したようです yokqx8wIA7 2020/08/26 13:43          | 6                                       |  |
| jo4ied高木さんが退室したようです ffsv5c9r4DN 2020/08/26 12:59          |                                         |  |
| jalidq 沼田:山田さん 後藤さん 高木さん 小谷さん ありがうございました。 午後FBに! 73&88    | ! уоКqX8wIA7y 2020/08/26 12:54          |  |
| JA1TKA小谷さんが退室しました e6f0hLFHvNgN 2020/08/26 12:53           |                                         |  |
| JA1TKA小谷:では 山田さん 沼田さん 高木さん ありがとうございました 山田さん 雷に気を付けて       | 7 3 & 8 8 e6fOhLFHvNgN 2020/08/26 12:53 |  |
| jd1bbh山田さんが退室しました rzTTB9ryhqK4 2020/08/26 12:53           |                                         |  |
| jd1bbh山田:後藤さん 有難うございました 73! rzITB9ryhqK4 2020/08/26 12:52 | •                                       |  |
| 入室者: 管理者, 閲覧者0人 5<br>退室する 7                               |                                         |  |

- 1 発言メッセージ入力欄
- ② 発言/更新 をクリックすると入力欄のメッセージをログに書き込みます。
- 3 発言者の IP アドレスを暗号化したコードが行末に付きます。
- ④ タイムスタンプです。(注:携帯入室画面③時刻を表示するに ✓ を設定した場合に)
- 5 入室者名リスト、閲覧者0人 (注:入室者以外の閲覧は禁止しています、従って常に0です)
- **6** ログメッセージ表示行数(例:10行指定)携帯入室画面②表示行数参照
- 7 退室する クリックし、退室します。

<<u>戻る</u>>